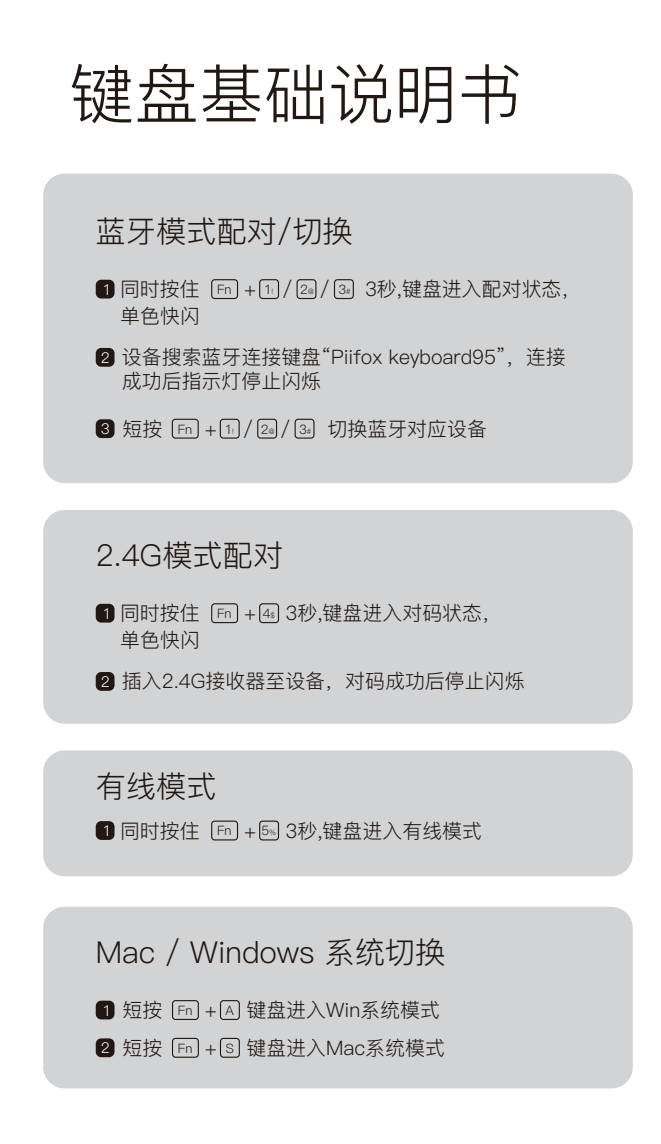

旋钮模式切换

1 短按 Fn + 2 旋钮切换音量调节模式/调节屏幕模式

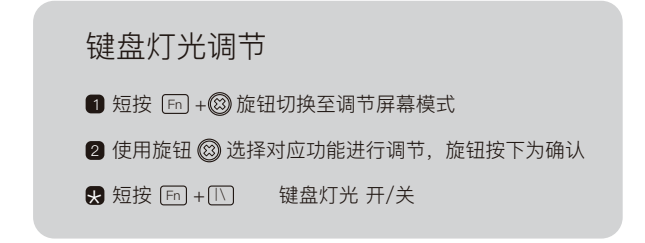

# 多媒体功能

- 1 短按 □ + □
  上一首
- 2 短按 Fn +F8 播放/暂停
- 3 短按 Fn +F9 下一首

#### 查询电量

1 在无线模式下有效,按住 Fn +BackSpace 查询电量

# Keyboard Manual

# Bluetooth Mode Pairing / Switching

Simultaneously press Fn + 1. / 2. / 3. until the corresponding key's light flashes to initiate Bluetooth pairing

2 Search for the keyboard "Piifox keyboard95" on the device and connect to it, and thewhite light will stop flashing when the matching is successful.

3 Press Fn + 11 / 24 / 34 to switch to Bluetooth devices

#### 2.4G Mode Pairing

Simultaneously press Fn + 4 until the corresponding key's white lightflashes to enter the matching mode.

2 Insert the 2.4G receiver, and the white light will stop flashing when thematching is successful.

#### Wired Mode

Simultaneously press Fn + 5 until the corresponding key's white lightflashes to enter the wired mode

#### Mac / Windows Switching

1 Press Fn + A Keyboard enter the Windows mode

2 Press Fn + S Keyboard enter the Mac mode

## Knob Mode Switch

1 Press Fn + B Rotary knob to switch volume mode/ screen mode

### Keyboard Lighting Adjustment

1 Press Fn + (2) Knob switches to screen mode

2 Use the knob (2) to select the corresponding function for adjustment, and press the knob to confirm.

PressEn + 1\ Keyboard light On/Off

#### Multimedia Function

1 Press Fn + F7 Previous

2 Press(Fn) + F8 Play/Pause

3 Press Fn + F9 Next

#### **Check Remaining Power**

1 Valid in wireless mode.Press Fn +BackSpace check